# ODT-MAC40\*-\*-RD

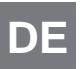

QUI

DE STATIONÄRES LESEGERÄT FÜR DATA MATRIX-CODES

CK START GUIDE

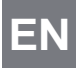

STATIONARY READING DEVICE FOR DATA MATRIX CODES

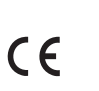

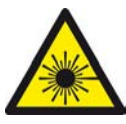

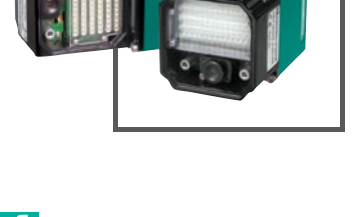

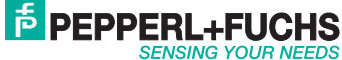

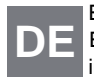

Es gelten die Allgemeinen Lieferbedingungen für Erzeugnisse und Leistungen der Elektroindustrie, herausgegeben vom Zentralverband Elektroindustrie (ZVEI) e.V. in ihrer neusten Fassung sowie die Ergänzungsklausel: "Erweiterter Eigentumsvorbehalt".

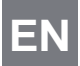

With regard to the supply of products, the current issue of the following document is applicable: The General Terms of Delivery for Products and Services of the Electrical Industry, published by the Central Association of the Electrical Industry (Zentralverband Elektrotechnik und Elektroindustrie (ZVEI) e.V.) in its most recent version as well as the supplementary clause: "Expanded reservation of proprietorship"

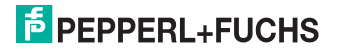

| 1          | Introduction                                 | 24 |
|------------|----------------------------------------------|----|
|            | <b>1.1</b> Purpose of this quick start guide | 24 |
|            | 1.2 General safety instructions              | 24 |
|            | 1.3 Intended Use                             |    |
| 2          | Product Description                          | 26 |
|            | 2.1 Displays and controls                    |    |
|            | 2.2 Interfaces and Connections               |    |
|            | 2.3 Accessories                              |    |
|            | 2.3.1 Cables                                 |    |
|            | 2.3.2 Other accessories                      |    |
| 3          | Installation                                 | 32 |
|            | 3.1 Mounting                                 |    |
|            | 3.2 Connecting the device                    |    |
| 4          | Commissioning                                | 36 |
|            | 4.1 Connecting the stationary reader         |    |
| <b>≑ 5</b> | Operation                                    |    |
| 2012-      | 5.1 Web-based operator interface             |    |
| 5527 :     | 5.1.1 Settings Tab                           |    |
| 23         | 5                                            |    |

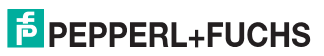

ΕN

## 1 Introduction

1.1 Purpose of this quick start guide

This quick start guide contains basic instructions for operating the device. However, the manual takes priority over the quick start guide.

1.2 General safety instructions

#### Class 2 laser product

This device is a class 2 laser product:

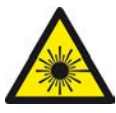

#### Standards

IEC 60825-1:2007 certified. Complies with 21 CFR 1040.10 and 1040.11 except for deviations pursuant to Laser Notice No. 50, dated 06-24-07.

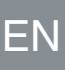

## Warning!

Visible red class 2 laser light

The irradiation can lead to irritation especially in a dark environment. Do not point at people!

Caution: Do not look into the beam!

Maintenance and repairs should only be carried out by authorized service personnel!

Attach the device so that the warning is clearly visible and readable.

Caution – Use of controls or adjustments or performance of procedures other than those specified herein may result in hazardous radiation exposure..

235527 2012-11

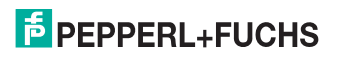

Only use recommended original accessories.

The operating company bears responsibility for observing locally applicable safety regulations.

Installation and commissioning of all devices must be performed by a trained professional only.

User modification and or repair are dangerous and will void the warranty and exclude the manufacturer from any liability. If serious faults occur, stop using the device. Secure the device against inadvertent operation. In the event of repairs, return the device to your local Pepperl+Fuchs representative or sales office.

## Intended Use

The ODT-MAC40\*-\*-RD stationary read devices are intended to be used only for the identification of objects by means of Data Matrix codes.

Always operate the device as described in these instructions to ensure that the device and connected systems function correctly. The protection of operating personnel and plant is only guaranteed if the device is operated in accordance with its intended use

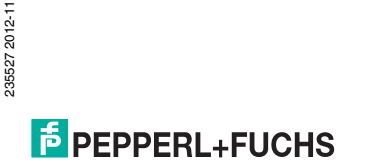

- 2 Product Description
- 2.1 Displays and controls

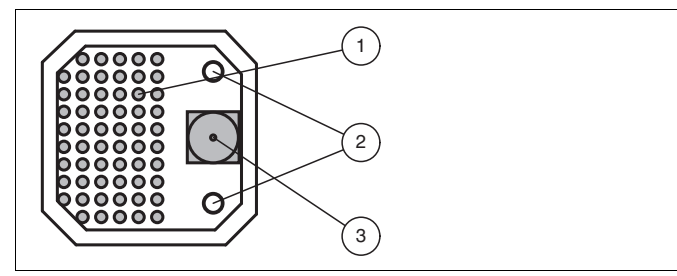

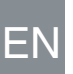

- 1. Lightning unit
- 2. Laser diodes
- 3. CMOS camera

The stationary reader ODT-MAC403-\* does not have laser diodes.

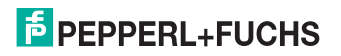

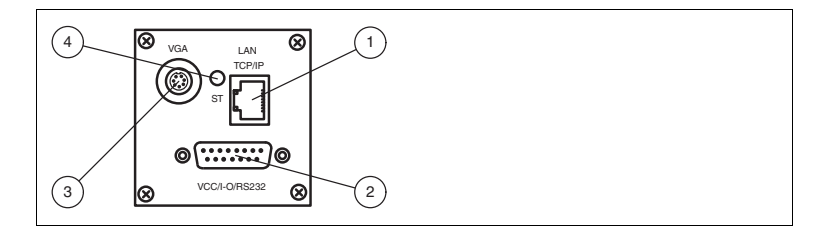

- 1 RJ45 Ethernet network socket
- 2 15-pin D-Sub connector
- 3 Video output VGA
- 4 Status LED

#### Status LED

| LED color | Description                                                       |
|-----------|-------------------------------------------------------------------|
| Yellow    | The LED briefly illuminates in yellow after switching on.         |
| Green     | The LED illuminates in green after a successful read (good read). |
| Red       | The LED illuminates in red after an unsuccessful read (bad read). |

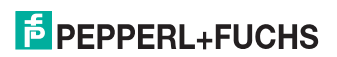

235527 2012-11

ODT-MAC40\*-\*-RD Product Description

Interfaces and Connections 2.2

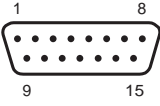

### 15-Pin D-sub Plug

| PIN  | Signal   | Description                       |
|------|----------|-----------------------------------|
| 1, 2 | GND      | GND for device                    |
| 3    | GND IO   | GND for inputs/outputs            |
| 4, 5 | +UB      | 24 VDC device supply              |
| 6    | + UB IO  | Supply for inputs/outputs, 24 VDC |
| 7    | NC       | Not connected                     |
| 8    | IN2      | Input 2                           |
| 9    | OUT1     | Good output                       |
| 10   | OUT2     | Bad output                        |
| 11   | IN1      | Trigger                           |
| 12   | NC       | Not connected                     |
| 13   | TX RS232 | Transmission line, RS232          |
| 14   | RX RS232 | Receive line, RS232               |
| 15   | IN3      | Input 3                           |

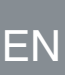

235527 2012-11

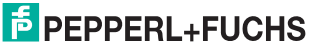

#### ODT-MAC40\*-\*-RD Product Description

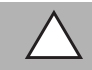

#### Caution!

Connecting the RS 232 interface

Make sure that there is no reverse polarity of the supply voltage, before you connect the RS 232 interface.

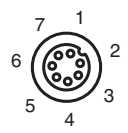

#### Video Output, VGA 640x480 (7-Pin M9 Socket)

| PIN | Signal                | Description                       |
|-----|-----------------------|-----------------------------------|
| 1   | OUT V <sub>sync</sub> | Vertical synchronization output   |
| 2   | GND                   | Ground                            |
| 3   | OUT R                 | Red signal output                 |
| 4   | OUT G                 | Green signal output               |
| 5   | GND                   | Ground                            |
| 6   | OUT B                 | Blue signal output                |
| 7   | OUT H <sub>sync</sub> | Horizontal synchronization output |

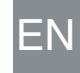

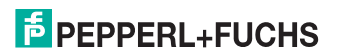

#### Netzwerkanschluss

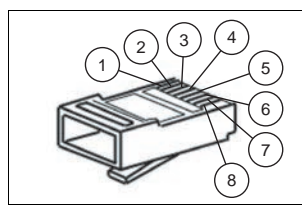

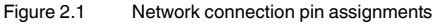

- 1 Transmit data (+)
- 2 Transmit data (-)
- 3 Receive data (+)
- 4 Not assigned
- 5 Not assigned
- 6 Receive data (-)
- 7 Not assigned
- 8 Not assigned

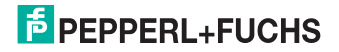

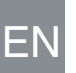

### 2.3 Accessories

Various accessories are available.

2.3.1 Cables

The following cables are available as accessories.

| Model number                      | Description                                                                                    |
|-----------------------------------|------------------------------------------------------------------------------------------------|
| ODZ-MAC-CAB-VIDEO                 | Video connection cable, cylindrical connector, 7-pin on SUB-<br>D socket, 15-pin VGA, 2 meters |
| ODZ-MAC-CAB-<br>15POL-2,5M-FEMALE | Connection cable, Sub-D socket, 15-pin, 2.5 meters, can be pre-assembled                       |
| ODZ-MAC-CAB-<br>15POL-5M-FEMALE   | Connection cable, Sub-D socket, 15-pin, 5 meters, can be pre-assembled                         |
| ODZ-MAC-CAB-24V-<br>R2-2M         | Connection cable for power supply, RS 232                                                      |
| V45-G-10M-V45-G                   | Network cable RJ45, category 5, up to 100 MHz, 10 m                                            |

#### 2.3.2 Other accessories

Other products are available as accessories.

| Model number    | Description                           |
|-----------------|---------------------------------------|
| ODZ-MAC-PWR-24V | Desk top power supply 24 V DC, 1.88 A |

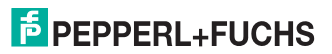

EN

# ODT-MAC40\*-\*-RD

- 3 Installation
  - Mounting
    - Note!

#### Preventing reflection and glare

Reflection and glare from reflective surfaces can impair the captured image and therefore lead to incorrect readings. To prevent reflection and glare, install the stationary reading device at a slight angle.

The read distance differs according to the reader. The correct read distance can be found in the technical data for the reader to be installed.

The straight version is available only upon request.

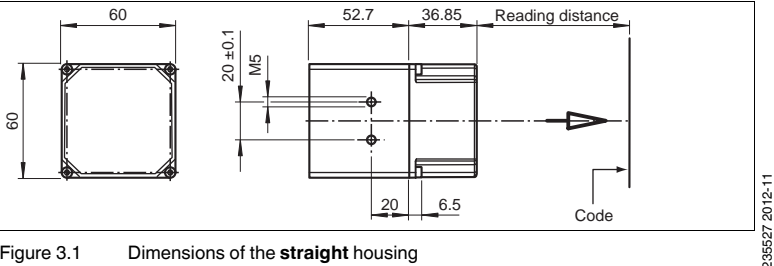

Figure 3.1 Dimensions of the straight housing

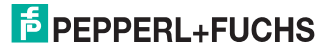

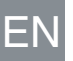

3.1

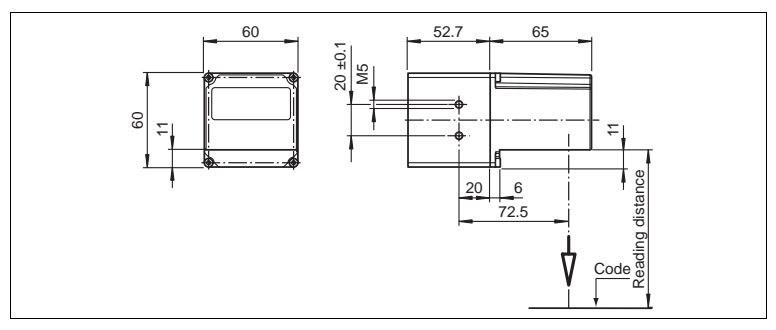

Figure 3.2 Dimensions of the **angle** housing

#### Note!

о П

#### Connection to ground

When installing the device, ensure that it is has a ground connection.

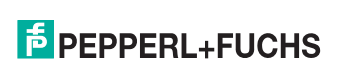

# ODT-MAC40\*-\*-RD

## 3.2 Connecting the device

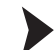

Connecting the power supply

To connect a power supply to the device, proceed as follows.

- 1. Plug the 15-pin Sub-D socket into the connector provided for this purpose on the back of the housing.
- 2. Screw in the two mounting screws as far as possible.

 $\mapsto$  This ensures that the cable cannot be inadvertently pulled out.

3. Next connect the power supply to the appropriate pins on the Sub-D socket.

 $\mapsto$  The power supply has now been connected.

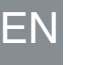

#### Caution!

Connecting the RS 232 interface

Make sure that there is no reverse polarity of the supply voltage, before you connect the RS 232 interface

To connect the power supply to the device quicker, the pre-configured connection cable can also be used. Information can be found in the Accessories section.

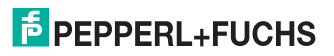

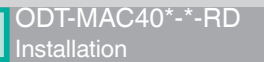

#### Note!

#### Record the network configuration

The device communicates with the connected machine control system using the TCP/IP protocol. To ensure communication works correctly, you must note down all the changes you make to the network configuration.

#### Note!

#### Network cabling

Use a crossover network cable to connect the device directly to a PC. If the device is being operated within a network, use a twisted-pair network cable to connect it to the network.

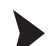

#### Establishing a network connection

In order to establish a network connection, proceed as follows.

When delivered, the device has a fixed IP address (192.168.2.2). To facilitate communication within the network, you must configure your network. The configuration data can be found in the network configuration overview.

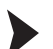

Connecting a trigger sensor

To connect a trigger sensor, proceed as follows.

Connect the trigger sensor to the cable previously connected for the power supply.

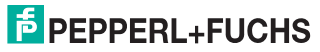

FΝ

## 4 Commissioning

4.1 Connecting the stationary reader

The reader has its own web server. You have the option of making settings on the stationary reader using a standard web browser.

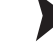

#### Aligning the stationary reader

To find the ideal alignment for the device, use the two laser diodes in the stationary reader.

- 1. Supply power to the reader via the D-Sub connector.
- 2. Adjust the stationary reader so that both points generated by the laser diodes are positioned on top of each other on the code to be read.

 $\rightarrow$  This sets the ideal reading distance between the stationary reader and the code to be read.

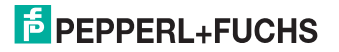

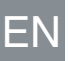

#### ODT-MAC40\*-\*-RD Operation

## 5 Operation

## Web-based operator interface

You have the option of configuring and operating the stationary reader via a webbased operator interface, and using it to display information.

Starting the operator interface

#### Note!

To start the operator interface of the stationary reader, you need a standard web browser (e.g. Windows Internet Explorer or Mozilla Firefox) and Java, version 1.6 or later.

To start the operator interface, proceed as follows:

In the input field of a standard web browser, enter the IP address of the stationary reading device (**192.168.2.2**) and confirm this using Return.

 $\mapsto$  The **Settings** tab opens as the start page.

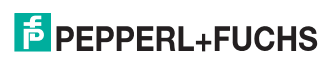

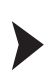

5.1

| eurys   | Exposure Settings                                                                     | PEPPERL+FUCHS •                                                                                           |
|---------|---------------------------------------------------------------------------------------|----------------------------------------------------------------------------------------------------|
| anguage | Flish duration 20 µs                                                                  | SNIPW: Deceder Ver 03 00.07<br>MAC address: 00-6D-81-00-14-D1<br>Error Images: 0<br>Processed Troppers: 0 |
|         | Dacodań Semings<br>Timeouł (m): 00 ms<br>Achsensuskibung 0mr/ 10<br>mieste # 0ff C 0n | Missed Triggers: 0   Good Reads: 0   Bid Hebas: U   Timeout Reads: 0                                      |
|         | Symbol Sze Auto S<br>System Cantrol<br>Persneters Cantrol See To Flash                |                                                                                                    |
|         | Command Command                                                                       | Code Data:                                                                                                |
|         |                                                                                       | Total Symbols :<br>1st Symbol :<br>Oytes in Symbol<br>Processing land:                                    |

The following four tabs can be found on the left-hand side of the display:

- Settings
- Communication
- Gallery
- Language

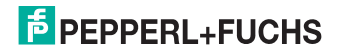

Various different information is displayed in the central section - depending on which tab is active.

On the right-hand side, various status information (such as the software/ firmware version, the MAC address, the number of reads, etc.) is displayed, as well as the last image captured and the decoded information. On the right of the Pepperl+Fuchs company logo there is a pictorial representation of a status LED. This status LED lights up green when a device is connected. Otherwise it is red. Activating live image capture

#### Note!

ODT-MAC40\*-\*-RD

Operation

By viewing the captured images on the operator interface during operation, the image refresh rate reduces significantly.

To activate live image capture, click the **Start Live Mode**button on the right-hand side of the display screen.

→ The stationary reader starts to capture images. The captured images are displayed in the results window. The decoded information is displayed beneath it in a separate window.

Starting single image capture

On the right-hand side of the display screen, click on the button Single image.

 $\mapsto$  Clicking the button triggers a single image capture.

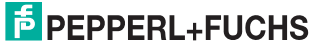

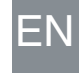

ODT-MAC40\*-\*-RD Operation

#### 5.1.1 Settings Tab

The **Settings** tab enables you to configure various parameters and send commands to the reader. Using the buttons on the left-hand section of the display, you can navigate to the other tabs, **Communication**, **Gallery**, and **Language**.

| ettings       | Exposure Settings                   |                | PEPPERL+FUCHS                                                  |  |
|---------------|-------------------------------------|----------------|----------------------------------------------------------------|--|
| allery        | Flash duration                      | 20 ps          | SN/FW: Decoder Ver.03.00.07<br>MAC address: 06-6D-81-00-14-D1  |  |
| anguage       | Sensor Gain                         | eo             | Error Images: 0<br>Processed Triggers: 0<br>Missed Triggers: 0 |  |
|               | Timeout (ms)                        | 00 ms          | Ocod Reads: 0<br>E30 Heads: U<br>Timeout Reads: 0              |  |
|               | Inverse + Off<br>Symbol Size Auto • | C ON           |                                                                |  |
|               | System Control                      |                |                                                                |  |
|               | Parametera Classiferentias          | Carlo To Flash |                                                                |  |
|               | ingger signal cage. * rising cage   | C taing cage   | Code Data:                                                     |  |
|               |                                     |                | Total Symbols :<br>1st Symbol :<br>Dytes in Symbol             |  |
| ersion 120918 |                                     |                | Processing time:                                               |  |

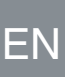

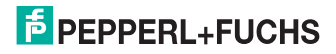

In the center of the display, the following functions are available in different areas:

#### Sensor Parameters & System Settings

| Parameter         | Explanation                                                                                                    |
|-------------------|----------------------------------------------------------------------------------------------------|
| Flash<br>duration | This parameter is used to set the duration of the flash at intervals of 10 $\mu s. \label{eq:set}$                                                                                                    |
| Gain              | This parameter is used to set the electronic gain. A high value electronically increases the brightness of the captured image and can improve the readability of the code considerably in the event of poor ambient conditions. |

#### **Decoder Parameters**

| Parameter         | Explanation                                                                                                    |
|-------------------|----------------------------------------------------------------------------------------------------|
| Timeout           | This parameter is used to set the time limit after which the read<br>operation is terminated.                                                                                       |
| Axis<br>alignment | Use this parameter to set the alignment of the code to the object to be read. This improves the decoding results.                                                                   |
| Inverse           | Off: Select this option if you are using Data Matrix codes on a white<br>background.<br>On: Select this option if you are using inverse Data Matrix codes on a<br>black background. |
| Symbol size       | This parameter is used to set the symbol size of the Data Matrix codes<br>used. Using constant symbol sizes improves decoding results.                                              |

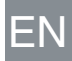

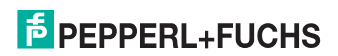

З.

#### System Settings

| Setting                | Explanation                                                                                                    |
|------------------------|----------------------------------------------------------------------------------------------------|
| Parameter set          | Load from flash: Use this action to load parameter settings from the<br>internal memory bank (flash EEPROM).<br>Save to flash: Use this action to save your current parameter settings in<br>the internal memory bank (flash EEPROM). |
| Command                | Send individual commands to the reader                                                                                                    |
| Trigger signal<br>edge | Use this parameter to set the trigger edge, at which the sensor is to be triggered. Possible settings are the rising or falling edge.                                                                                                 |

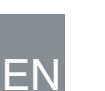

### Sending a command

You have the option of sending individual commands to the sensor. The commands are made up of 4-digit hexadecimal numbers (0 ... F). An overview of the available commands can be found in the appendix.

- If you are not already on the Settings tab, navigate to it. 1.
- 2. Enter a valid, 4-digit hexadecimal number for the required command in the Command field.

| Command                | Send                                         |         |
|------------------------|----------------------------------------------|---------|
| Click on <b>Send</b> . | will be sent to the sensor where it will be  | 11 0100 |
| executed.              | will be sent to the sensor, where it will be |         |

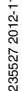

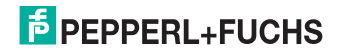

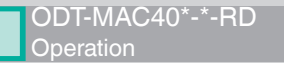

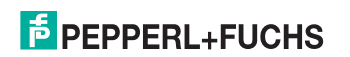

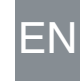

## **FABRIKAUTOMATION – SENSING YOUR NEEDS**

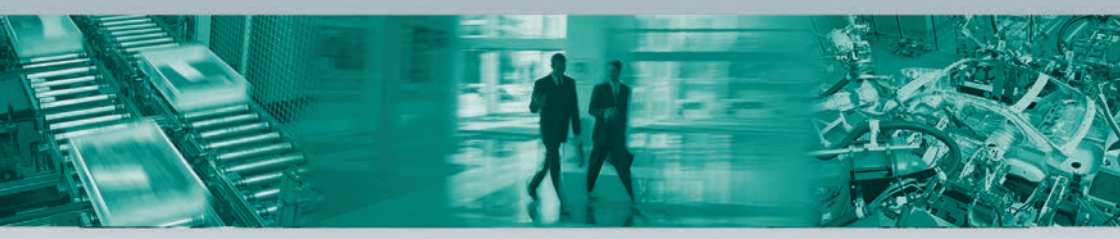

#### Zentrale weltweit

Pepperl+Fuchs GmbH · Mannheim · Deutschland E-Mail: fa-info@pepperl-fuchs.com

#### Zentrale USA

Pepperl+Fuchs Inc. · Twinsburg, OH · USA E-Mail: fa-info@us.pepperl-fuchs.com

#### **Zentrale Asien**

Pepperl+Fuchs Pte Ltd. · Singapur E-Mail: fa-info@sg.pepperl-fuchs.com

### www.pepperl-fuchs.com

Änderungen vorbehalten • Copyright Pepperl+Fuchs • Printed in Germany

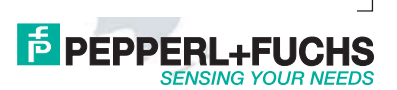

235527

DOCT-2412A 11/2012